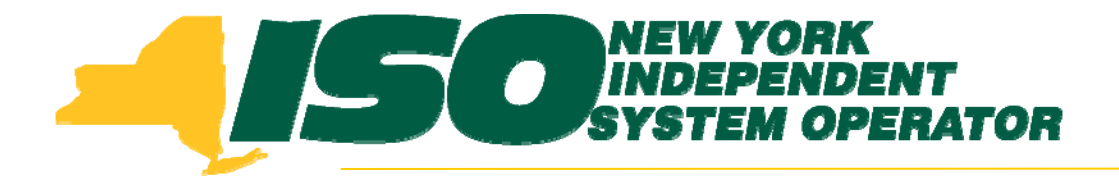

### Demand Response Information System (DRIS) Training for June 2010 Deployment Part 3 – Resource Import File

Donna Pratt Demand Response Market Product Specialist New York Independent System Operator

> May 11, 2010 1:00 pm – 4:00 pm May 17, 2010 1:00 pm – 4:00 pm (Webex only) June 8, 2010 9:00 am – 12:00 pm

> > **Rensselaer**, NY

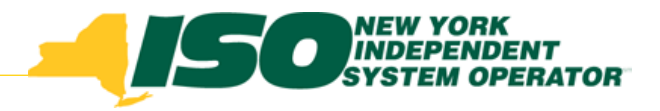

# **Training Topics**

- Part 1: Introduction to DRIS
  - DRIS User Requirements
  - Accessing DRIS
  - DRIS User Interface features
  - Terminology
  - Dashboard
  - DRIS Calendar
  - SCR and EDRP Activity Timelines
- Part 2: Imports and Exports
- Part 3: Resource Import File
  - Import Exceptions
- Part 4: Post-Import Operations
  - View Pending Records

- Part 5: Aggregations
  - Requesting Aggregation IDs
  - Aggregation Management
  - Strike Price
- Part 6: Other DRIS Operations
  - UCAP Report
  - Viewing Resource Information
- Part 7: Training, Market Trials and Deployment
  - Additional DRIS Training sessions for June Deployment
  - Market Trials
  - Deployment

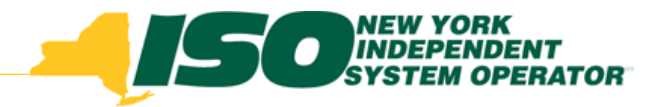

# **Import File Header**

- File header
  - First line/row: Effective Date
    - Format: Effective Date=mm/dd/yyyy&
      - Ampersand (&) is required
    - Effective date must be updated before import
  - Second line/row: Program type (only one program type row per file header)
    - Format: Program=SCR&
      - Ampersand (&) is required
    - Format: Program=EDRP&
      - Ampersand (&) is required
- Column headers may be included in Import File
- Only CSV format may be imported into DRIS

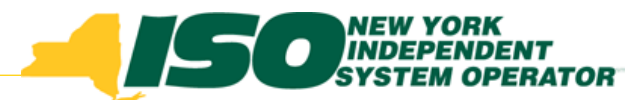

#### **Import File Examples with File Header Rows**

#### Example: XLS, XLSX Formats – ONLY CSV FORMAT MAY BE IMPORTED

| <b>X</b> | Kicrosoft Excel - SCR Import.csv |                                                        |                                 |                  |                                   |            |           |          |       |        |               |        |         |
|----------|----------------------------------|--------------------------------------------------------|---------------------------------|------------------|-----------------------------------|------------|-----------|----------|-------|--------|---------------|--------|---------|
| :        | <u>F</u> ile <u>E</u> dit        | <u>V</u> iew <u>I</u> nsert F <u>o</u> rmat <u>T</u> o | ols <u>D</u> ata <u>W</u> indov | / <u>H</u> elp A | do <u>b</u> e PDF                 |            |           |          |       |        |               |        |         |
| 1        | 🞽 🛃                              | 3 🖪 🔍 🖤 🛍 🛙 🕯                                          | 🖹 🔁 • 🛷   🄊 •                   | (24 - 1 😣        | $\Sigma - \frac{A}{Z} \downarrow$ | X   🛍 🍕    | 100% 🗸    | 0        | Arial | •      | 10 <b>- B</b> | ΙU     | ■ ■ ■ ■ |
| 1        | 1 🛃 📮 👘                          | Aα ab   <sup>xvz</sup> ] ⊒   ☑ ⊙                       |                                 | 1                | r 🗊 📗                             | 1 1        |           |          |       |        |               |        |         |
|          | A1                               | ▼ fx Effective Dat                                     | e=05/01/2010&                   |                  |                                   |            |           |          |       |        |               |        |         |
|          | A                                | В                                                      | С                               | D                | E                                 | F          | G         | Н        |       | J      | K             | L      | M       |
| 1        | Effective                        | Dete=05/01/2010&                                       |                                 |                  |                                   |            |           |          |       |        |               |        |         |
| 2        | Program=                         | SCR&                                                   |                                 |                  |                                   |            |           |          |       |        |               |        |         |
| 3        | 2090147:                         | 3 First Resource Name                                  | 1000000000                      | J                | CEC                               | 123 Street |           | New York | NY    | 11101  | 5             |        |         |
| 4        | 2600189                          | 1 SCR Resource                                         | 200000000                       | J                | CEC                               | 345 Street |           | New York | NY    | 11101  | 5             | Diesel | 500.    |
| 5        | 1471102                          | 6 Company Name                                         | 30000000                        | D                | CEC                               | 678 Street |           | New York | NY    | 11101  | 19            |        |         |
| 6        | 1611076                          | 6 Another Resource Name                                | 4000000                         | F                | CEC                               | 910 Street |           | New York | NY    | 111010 | 19            |        |         |
| 7        | 2115119                          | Generic SCR Resource                                   | 500000000                       | J                | CEC                               | 1112 Stree | t         | New York | NY    | 11101  | 5             | Diesel | 500 '   |
| 8        | 2131120                          | 2 Resource Group                                       | 6000000000                      | J                | CEC                               | 1314 Stree | Second Fl | New York | NY    | 11101  | 5             | Diesel | 500.    |
| 9        |                                  |                                                        |                                 |                  |                                   |            |           |          |       |        |               |        |         |
| 10       |                                  |                                                        |                                 |                  |                                   |            |           |          |       |        |               |        |         |

#### **Example: CSV Format**

(commas inserted when saving a CSV from Excel or Open Office may be left in the file and will not affect import)

| Ď SCR Import.csv - Notepad                                    |
|---------------------------------------------------------------|
| File Edit Format View Help                                    |
| Effective Date=05/01/2010&,,,,,,,,,,,,,,,,,,,,,,,,,,,,,,,,,,, |

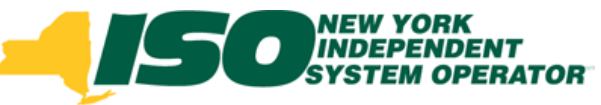

# **Import File Field List - 1**

|                         |                        | SCR Import | EDRP Import | Modifiable by |                  |
|-------------------------|------------------------|------------|-------------|---------------|------------------|
| SCR Workbook Name       | <b>DRIS Field Name</b> | file       | File        | MP            | Monitored Field  |
| Resource ID             | Resource ID            | Х          | Х           | N             | N/A              |
| SCR Customer Name       | Resource Name          | Х          | Х           | Y             | N                |
| Account Number          | TO Account Number      | Х          | Х           | N             | N/A              |
| LBMP Zone               | Zone                   | Х          | Х           | Y             | Y                |
| ТО                      | TO Name                | Х          | Х           | Y             | Y                |
| Facility Street Address | Facility Address1      | Х          | Х           | Y             | Y                |
|                         | Facility Address2      | Х          | Х           | Y             | N                |
| City                    | City                   | Х          | Х           | Y             | Y                |
| State/Prov.             | State                  | Х          | Х           | Y             | Y                |
| Zip Code                | Zip Code               | Х          | X           | Y             | Y                |
| Service Voltage         | Voltage Level          | X          |             | Y             | Y                |
| Generator Type          | Gen Type               | Х          | Х           | Y             | Y (for SCR only) |
| Generator Name Plate    |                        |            |             |               |                  |
| Rating                  | Gen Rating             | Х          | X           | Y             | Y (for SCR only) |
| CBL Method              | CBL Method             | Х          | X           | N             | N/A              |
|                         | SCR Compliance         |            |             |               |                  |
| Compliance              | Question               | Х          |             | Y             | N                |

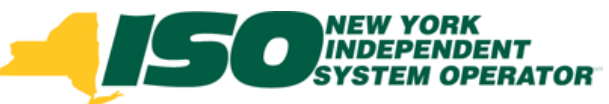

# Import File Field List - 2

|                              |                  | SCR Import | EDRP Import | Modifiable by  |                        |
|------------------------------|------------------|------------|-------------|----------------|------------------------|
| SCR Workbook Name            | DRIS Field Name  | file       | File        | MP             | <b>Monitored Field</b> |
|                              |                  |            |             |                |                        |
| <month name=""> Peak</month> | PMD kW 1         | Х          |             | Y              | Y                      |
| B Hour                       | PMD Hour 1       | X          |             | Y              | Y                      |
| Date                         | PMD Date 1       | Х          |             | Y              | Y                      |
| <month name=""> Peak</month> | PMD kW 2         | X          |             | Y              | Y                      |
| B Hour                       | PMD Hour 2       | Х          |             | Y              | Y                      |
| Date                         | PMD Date 2       | Х          |             | Y              | Y                      |
| <month name=""> Peak</month> | PMD kW 3         | Х          |             | Y              | Y                      |
| B Hour                       | PMD Hour 3       | X          |             | Y              | Y                      |
| Date                         | PMD Date 3       | Х          |             | Y              | Y                      |
| <month name=""> Peak</month> | PMD kW 4         | X          |             | Y              | Y                      |
| B Hour                       | PMD Hour 4       | Х          |             | Y              | Y                      |
| Date                         | PMD Date 4       | X          |             | Y              | Y                      |
| Provisional APMD?            | Provisional APMD | x          |             | Y              | Y                      |
|                              |                  |            |             | Not modifiable |                        |
| SCR #                        | Aggregation ID   | X          |             | on import file | Y                      |
| Method of Load               |                  |            |             |                |                        |
| Curtailment                  | Response Type    | X          | Х           | Y              | Y                      |
| Curtailment Declared         |                  |            |             |                |                        |
| Value                        | Subscribed Load  | X          | Х           | Y              | Ν                      |
| Generation Declared          |                  |            |             |                |                        |
| Value                        | Subscribed Gen   | X          | Х           | Y              | Ν                      |

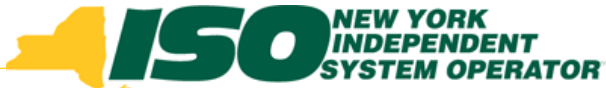

# Editing Existing Resources in the exported SCR Resource File

- If making changes manually, Excel/Open Office is the easier of the two formats in which to make changes
- Make changes to fields as appropriate
  - Check Dashboard for New Aggregation ID requests, if applicable
- Update the date in the file header
  - SCR: Effective date must be the first of the month for which the resource file applies
  - EDRP: Effective date is the date on which the resources are being enrolled
    - All EDRP resources in the file will receive the same effective date
- Save as Excel/Open Office format first
- Then save as CSV format
  - See notes on "Saving as CSV Format" slide

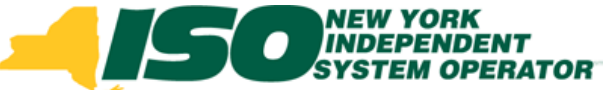

# Adding New Resources to the exported SCR Resource File

- If making changes manually, Excel/Open Office is the easier of the two formats in which to make changes, especially when adding new resources
- Add new resources at the bottom of the existing resource list
  - New SCRs must have an Aggregation ID on import record
    - Check Dashboard for New Aggregation ID requests, if applicable
  - Do not leave blank rows
  - Any special formatting or comments will not be saved when the file is saved as CSV
- Save as Excel/Open Office format first
- Then save as CSV format
  - See notes on "Saving as CSV Format" slide

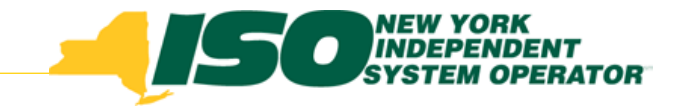

## **Saving As CSV Format**

- CSV is the upload format standard for NYISO
- Considerations when using CSV Format
  - To view the CSV format
    - Use Notepad
    - Do not reopen in Excel/Open Office
      - Excel/Open Office attempts to "reformat" the CSV data into its own readable format
        - This causes problems with numbers, especially the TO account number
    - If TO account numbers display in scientific notation
      - Go back to Excel/Open Office version
      - Check TO account numbers to ensure they are not displayed in scientific notation
        - If displayed as scientific notation, reformat as Number with zero decimal positions
      - Resave as CSV
        - Open in Notepad and spot-check TO account numbers

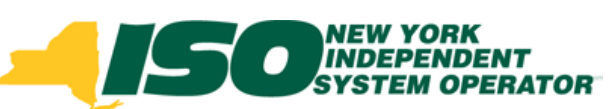

# **Importing a Resource File**

| Building The Energy Markets Of TomorrowToday                                                                                                    |                                                |                                                                                                    |                     |               |                                                                                                    |                 |                  |                      |                    |  |
|----------------------------------------------------------------------------------------------------|------------------------------------------------|----------------------------------------------------------------------------------------------------|---------------------|---------------|----------------------------------------------------------------------------------------------------|-----------------|------------------|----------------------|--------------------|--|
| Main • MP • Resour<br>Capability Per<br>Imports<br>SCR Resource<br>EDRP Resource<br>EDRP Resource<br>EDRP Resource<br>EDRP Resource<br>UCAP Workshe | rce • SCR • Tables •<br>riod: Winter 2009-2010 | Display     Display     Month: April 2010      Resource File: Select a file     Browse      Import |                     | *<br>*        | <ul> <li>Select the Import pane by clicking on "Imports"</li> <li>Click "SCR Resource" or "EDRP Resource" to begin the import process</li> <li>Select the Auction Month for with the resource data applies</li> <li>Click "Browse" to select the file to import</li> </ul> |                 |                  |                      |                    |  |
| Import History                                                                                                    |                                                |                                                                                                    |                     |               |                                                                                                    |                 |                  |                      |                    |  |
| Import Type                                                                                                    | MP                                             | File Name                                                                                          | Import Start Date   | Impor         | t End Date                                                                                                    | Record<br>Count | Records<br>Added | Records<br>Exception | Records<br>Pending |  |
| SCR_Resource                                                                                                    | NYISO Market Participant                       | MP_Apr-2010-reformatted.csv                                                                        | 03/16/2010 09:07:38 | 03/16/        | 2010 09:07:38                                                                                                    | 7               | 7                | 0                    |                    |  |
| SCR_Resource                                                                                                    | NYISO Market Participant                       | MP_Apr-2010csv                                                                                     | 03/15/2010 16:15:05 | 03/15/        | 2010 16:15:05                                                                                                    | 7               | 3                | 4                    |                    |  |
| SCR_Resource                                                                                                    | NYISO Market Participant                       | 1t MP_Mar-2010.csv 02/16/2010 16:05:11                                                             |                     | 02/16/        | 2010 16:05:11                                                                                                    | 1               | 1                | 0                    |                    |  |
| SCR_Resource         NYISO Market Participant         MP_Feb-2010-revised.csv         01/14/2010 15:50:08                                           |                                                |                                                                                                    | 01/14/              | 2010 15:50:08 | 7                                                                                                    | 6               | 0                | -                    |                    |  |
| 1                                                                                                    |                                                |                                                                                                    |                     |               |                                                                                                    |                 |                  |                      | ▶                  |  |
| N A Page                                                                                                    | 1 of 1 🕨 🕅 🖓                                   |                                                                                                    |                     |               |                                                                                                    |                 | Displaying       | 1 - 7 of 7 Expo      | rt Exceptions      |  |
| ©2009 New York Inde                                                                                                    | pendent System Operator. All rights            | reserved.                                                                                          |                     |               |                                                                                                    |                 | You are          | logged in as         | Jame (Logout)      |  |

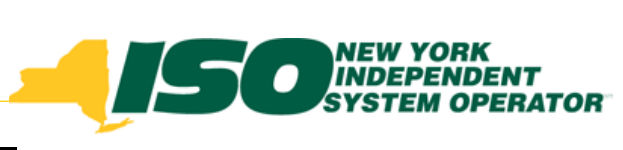

# **Browse for Import File**

| File Upload                     |                                                                           |                                                                                                    | ? ×                              |
|---------------------------------|---------------------------------------------------------------------------|----------------------------------------------------------------------------------------------------|----------------------------------|
| Look in: 🔀 SCR Re               | source Files                                                              |                                                                                                    |                                  |
| My Recent<br>Documents          | ource import file-April 201<br>ource import file-April 201<br>File Upload | .0.csv<br>.0.xls                                                                                                    | ?  ×                             |
|                                 | Look in: 📔                                                                | EDRP Resource Files                                                                                                    | G                                |
|                                 | My Recent                                                                 | EDRP Resource import file-April 2010.csv<br>EDRP Resource import file-April 2010.xls<br>EDRP Resource import file-May 2010.xls |                                  |
| My Documents                    | Documents                                                                 | EDRP Resource import file-Mayl 2010.csv                                                                                        | Standard Windows file            |
| Mu Computer                     | Desktop                                                                   |                                                                                                    | browser dialog is displayed      |
|                                 | ا ک                                                                       |                                                                                                    | Navigate to file location        |
| My Network File name:<br>Places | My Documents                                                              |                                                                                                    | Select CSV file to import        |
| Files of type:                  | My Computer                                                               |                                                                                                    | <ul> <li>Click "Open"</li> </ul> |
|                                 | S                                                                         |                                                                                                    |                                  |
|                                 | My Network File<br>Places                                                 | e name:                                                                                                    | ▼ Open                           |
|                                 | File                                                                      | es of type: All Files                                                                                                    | Cancel                           |

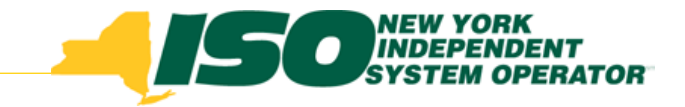

# **Import File Failures**

- Problems with the layout of the import file that prevent DRIS from processing the data in the file
  - Examples: columns in the wrong order, missing header rows, invalid date, etc.
- Attempting to import an enrollment file after the close of an enrollment period will also cause an Import File Failure
- Identifying an Import Failure
  - Message box displays after Import is selected (see example on next slide)
- Result: No records from the file are imported
- Import History: An import history record with the information displayed in the Message box will be saved
- Corrective action
  - Identify file format problem and make corrections before importing the file again

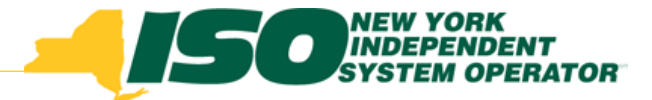

### **Import File Failure Example**

#### Example: No effective date in Import File header

| Summary                   |                                                             |                  |                                      |              |                |   | 2 |
|---------------------------|-------------------------------------------------------------|------------------|--------------------------------------|--------------|----------------|---|---|
| Import Type:              | SCR_RESOURCE                                                |                  | Rows Submitted:                      | 1            |                |   |   |
| File Name:                | June09 import                                               | data.csv         | Rows Stored:                         | 0            |                |   |   |
| Start Time:               | 05/07/2010 15:                                              | 21:47            | Rows Pending:                        | 0            |                |   |   |
| End Time:                 | 05/07/2010 15:21:47                                         |                  | Rows No Change:                      | 0            |                |   |   |
|                           |                                                             |                  | Rows Exception:                      | 1            |                |   |   |
| Message<br>Import Failure |                                                             |                  |                                      |              |                |   |   |
| Exceptions                |                                                             |                  |                                      |              |                |   |   |
| Field Name                | Field Value                                                 | Exception Code   |                                      |              | Unique Id      | ÷ |   |
| effective date            |                                                             | effective date o | could not be parsed from Import File | header.      | effective date |   | ~ |
| TO Service Vo             | olta A                                                      | Could not conve  | ert number field: 'TO Service Voltag | Resource ID: |                |   |   |
| Gen Type                  | C Could not convert number field: 'Gen Type' with value 'C' |                  |                                      | alue 'C'     | Resource ID:   |   |   |

#### Field Name: Effective Date

Exception Code: Effective date could not be parsed from Import File Header

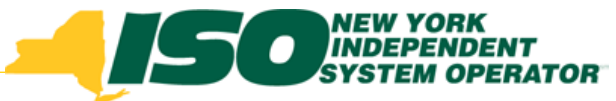

# **Steps After the Import**

- Review the Import History
- Export the Exceptions report
  - Make import file format corrections as necessary
- Go to Dashboard to review Enrollment Requests
  - View Pending Enrollment Requests
  - Cancel an Enrollment Request
  - Identify Duplicate Enrollment Requests
  - View Approved or Denied Enrollment Requests

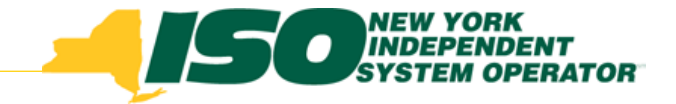

# **Import History**

- Each time a file is imported, an Import History file record is created with the same name as the import file, even if there are no exceptions
- Import History record at the bottom of the Import/Export screen provides a summary of the information in the import file
  - > Record Count

- Records Pending
- Records Added
- > Records No Change

> Records Exception

| Import History                                                                                                    |                          |                             |                     |                     |                 |                  |                      |                    |
|----------------------------------------------------------------------------------------------------|--------------------------|-----------------------------|---------------------|---------------------|-----------------|------------------|----------------------|--------------------|
| Import Type                                                                                                    | МР                       | File Name                   | Import Start Date   | Import End Date     | Record<br>Count | Records<br>Added | Records<br>Exception | Records<br>Pending |
| SCR_Resource                                                                                                    | NYISO Market Participant | MP_Apr-2010-reformatted.csv | 03/16/2010 09:07:38 | 03/16/2010 09:07:38 | 7               | 7                | 0                    |                    |
| SCR_Resource         NYISO Market Participant         MP_Apr-2010csv         03/15/2010 16:15:05         03/15/2010 16:15:05         7         3         4 |                          |                             |                     |                     |                 |                  |                      |                    |
| SCR_Resource                                                                                                    | NYISO Market Participant | MP_Mar-2010.csv             | 02/16/2010 16:05:11 | 02/16/2010 16:05:11 | 1               | 1                | 0                    | _                  |
| SCR_Resource                                                                                                    | NYISO Market Participant | MP_Feb-2010-revised.csv     | 01/14/2010 15:50:08 | 01/14/2010 15:50:08 | 7               | 6                | 0                    | -                  |
| ۹ <sup></sup>                                                                                                    |                          |                             |                     |                     |                 | · -              |                      | Þ                  |
| Image     1 of 1     Image     Displaying 1 - 7 of 7     Export Exceptions                                                                                 |                          |                             |                     |                     |                 |                  |                      |                    |
| 2009 New York Independent System Operator. All rights reserved. You are logged in as Name (Logout)                                                         |                          |                             |                     |                     |                 |                  |                      |                    |

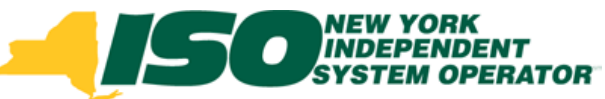

# **Import History Record Counts**

- Record Count
  - Number of records that were included in the import file
- Records Added
  - Number of records that were successfully saved to the database
- Records Exception
  - Number of records that have at least one exception
  - Exception records are not saved to the database
- Records Pending
  - Number of new enrollment requests or records where monitored fields have been changed, causing a change to a Pending status
- Records No Change
  - Number of records in the import file for which there was no change to the information currently in DRIS

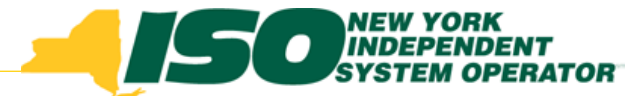

# Viewing an Import History File

- Details of an Import History are only available through a download
  - Click "Export Exceptions" button in lower right, below the Import History window grid
  - Option to Open or Save file

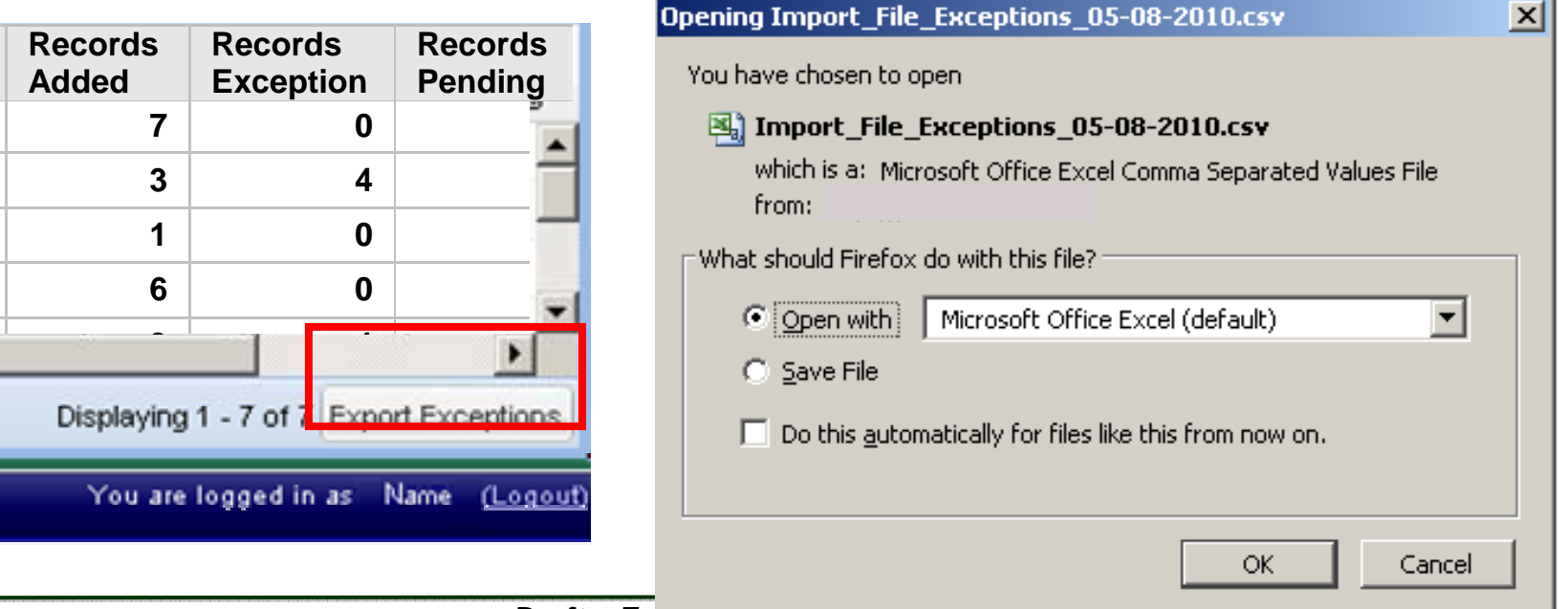

Draft – For anscassion only

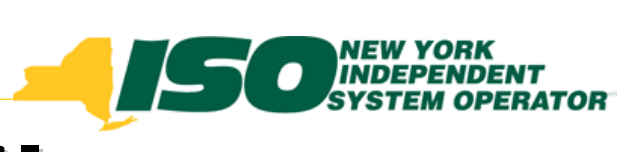

# **Import Exceptions File**

| File NameMay 15 2010-hea        |                     |                |                                                                |             |               |              |               |       |
|---------------------------------|---------------------|----------------|----------------------------------------------------------------|-------------|---------------|--------------|---------------|-------|
| MP NameNYISO Market Pa          |                     |                |                                                                |             |               |              |               |       |
| User                            | Name                |                |                                                                |             |               |              |               |       |
| Upload Type                     | SCR_RESOURCE        |                |                                                                |             |               |              |               |       |
| Capability Period               | Summer 2010         |                |                                                                |             |               |              |               |       |
| Auction Month                   | Jun-10              |                |                                                                |             |               |              |               |       |
| Start Date of Import            | 05/07/2010 16:26:24 | EDT            |                                                                |             |               |              |               |       |
| End Date of Import              | 05/07/2010 16:26:24 | EDT            |                                                                |             |               |              |               |       |
| Records in File                 | 22                  |                |                                                                |             |               |              |               |       |
| Records Saved                   | 0                   |                |                                                                |             |               |              |               |       |
| <b>Records Pending Approval</b> | 0                   |                |                                                                |             |               |              |               |       |
| Records With Exceptions         | 16                  |                |                                                                |             |               |              |               |       |
| Records With No Change in       | 0                   |                |                                                                |             |               |              |               |       |
|                                 |                     |                |                                                                |             |               |              |               |       |
| Reference #                     | Field in Error      | Value Supplied | Exception                                                      | Message     |               |              |               |       |
| Resource ID:20901473            | Gen Type            | Diesel         | Could not                                                      | convert num | ber field: 'O | Gen Type' wi | ith value 'Di | esel' |
| Resource ID:14711026 Gen Type   |                     | Diesel         | Could not convert number field: 'Gen Type' with value 'Diesel' |             |               |              |               |       |
| Resource ID:16110766 Gen Type   |                     | Diesel         | Could not convert number field: 'Gen Type' with value 'Diesel' |             |               |              |               |       |
| Resource ID:21311202            | Gen Type            | Diesel         | Could not convert number field: 'Gen Type' with value 'Diesel' |             |               |              |               |       |

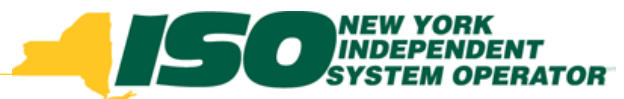

# **Import Exceptions file Header**

| File NameMay 15 2010-beader record csy |                     |     |  |  |  |  |  |
|----------------------------------------|---------------------|-----|--|--|--|--|--|
| MP NameNYISO Market P                  | articipant          |     |  |  |  |  |  |
| User                                   | Name                |     |  |  |  |  |  |
| Upload Type                            | SCR_RESOURCE        |     |  |  |  |  |  |
| Capability Period                      | Summer 2010         |     |  |  |  |  |  |
| Auction Month                          | Jun-10              |     |  |  |  |  |  |
| Start Date of Import                   | 05/07/2010 16:26:24 | EDT |  |  |  |  |  |
| End Date of Import                     | 05/07/2010 16:26:24 | EDT |  |  |  |  |  |
| Records in File                        | 22                  |     |  |  |  |  |  |
| Records Saved                          | 0                   |     |  |  |  |  |  |
| Records Pending Approval               | 0                   |     |  |  |  |  |  |
| Records With Exceptions                | 16                  |     |  |  |  |  |  |
| Records With No Change in              | 0                   |     |  |  |  |  |  |
|                                        |                     |     |  |  |  |  |  |

- Name of the import file
- Name of Market Participant
- User who imported the file
- Type of import
  - SCR\_Resource
  - EDRP\_Resource
- Capability Period for which data in file applied
- Auction Month for which data in file applied
- Start and end time of import operation
- Summary detail as shown in Import History grid

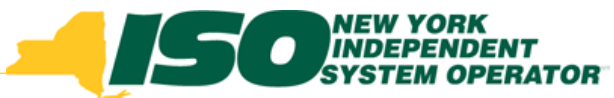

# **Import Exceptions file Detail**

| Reference #          | Field in Error | Value Supplied | Exception Message                  |             |               |       |
|----------------------|----------------|----------------|------------------------------------|-------------|---------------|-------|
| Resource ID:20901473 | Gen Type       | Diesel         | Could not convert number field: 'G | en Type' wi | th value 'Die | esel' |
| Resource ID:14711026 | Gen Type       | Diesel         | Could not convert number field: 'G | en Type' wi | th value 'Die | esel' |
| Resource ID:16110766 | Gen Type       | Diesel         | Could not convert number field: 'G | en Type' wi | th value 'Die | esel' |
| Resource ID:21311202 | Gen Type       | Diesel         | Could not convert number field: 'G | en Type' wi | th value 'Die | esel' |

- Reference #
  - The Resource ID to which the exception applies
- Field in Error
  - The name of the field to which the exception applies
- Value Supplied
  - The data that caused the exception to the Field in Error
- Exception Message
  - A description about what caused the exception for the specified resource and field

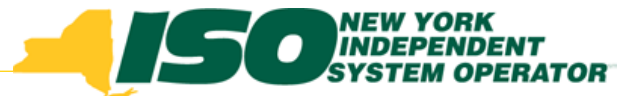

# **Field Level Import Exceptions**

- Problems with the data in the fields of individual resources
  - Examples: missing information, invalid information (text in a date field, data does not pass validation), record already has a status that limits additional changes, etc.
- Result: Records with field level exceptions are not processed, but Import process proceeds for other records in the file
- Import History: An import history record is created and the Import Exceptions report contains detailed record and field-specific information for each field-level exception
- Corrective action
  - Identify data in each resource field/record causing an exception
  - Import the file with the corrected resource records
    - To prevent exceptions, delete resource records that have already imported successfully.

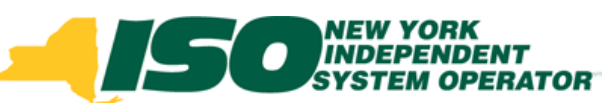

## Field Level Exceptions Example

| Reference #          | Field in Error            | Value Supplied      | Exception Message                                                       |
|----------------------|---------------------------|---------------------|-------------------------------------------------------------------------|
| Resource ID:20901473 | Provisional APMD Question | Y                   | Detected Monitored Field Change. Old Value:'N' New Value: 'Y'           |
| Resource ID:20901473 | Street                    | 123 West 1st Street | 123 West 1st Street does not match Street's provided value: 123 Street  |
| Resource ID:20901473 | Resource ID               | 20901473            | Creating an Enrollment Request since a monitored field change detected. |
| Resource ID:26300191 | Gen Type                  | Diesel              | Could not convert number field: 'Gen Type' with value 'Diesel'          |
| Resource ID:14711026 | Gen Type                  | Diesel              | Could not convert number field: 'Gen Type' with value 'Diesel'          |
| Resource ID:14711026 | Generation Type ID        |                     | If Response Type = G or B Generation Type ID must be provided           |
| Resource ID:14711026 | Subscribed Load           |                     | For Response Type C or B, Subscribed Load must be provided              |
| Resource ID:26001891 | Gen Type                  | Diesel              | Could not convert number field: 'Gen Type' with value 'Diesel'          |
| Resource ID:26001891 | PMD Hour 1                | 6/12/2009           | Could not convert number field: 'PMD Hour 1' with value '06/12/2009'    |
| Resource ID:26001891 | PMD Date 1                | 43439               | Could not convert date(M/d/yyyy) field: 'PMD Date 1' with value '43439' |
| Resource ID:26001891 | PMD Hour 2                | 7/1/2009            | Could not convert number field: 'PMD Hour 2' with value '07/01/2009'    |
| Resource ID:26001891 | PMD Date 2                | 27238               | Could not convert date(M/d/yyyy) field: 'PMD Date 2' with value '27238' |
| Resource ID:26001891 | PMD Hour 3                | 8/21/2009           | Could not convert number field: 'PMD Hour 3' with value '08/21/2009'    |
| Resource ID:26001891 | PMD Date 3                | 24865               | Could not convert date(M/d/yyyy) field: 'PMD Date 3' with value '24865' |
| Resource ID:26001891 | PMD Hour 4                | 9/24/2009           | Could not convert number field: 'PMD Hour 4' with value '09/24/2009'    |
| Resource ID:26001891 | Aggregation ID            | В                   | Could not convert number field: 'Aggregation ID' with value 'B'         |
| Resource ID:26001891 | Response Type             | 3000                | 3000 is not a valid Response Type                                       |
| Resource ID:26001891 | Declared Value            | 1000                | The Declared Value 1000 cannot be greater than the calculated APMD 15   |
| Resource ID:21151190 | Gen Type                  | Diesel              | Could not convert number field: 'Gen Type' with value 'Diesel'          |
| Resource ID:21151190 | Generation Type ID        |                     | If Response Type = G or B Generation Type ID must be provided           |
| Resource ID:21151190 | Subscribed Load           |                     | For Response Type C or B, Subscribed Load must be provided              |
| Resource ID:21311202 | Gen Type                  | Diesel              | Could not convert number field: 'Gen Type' with value 'Diesel'          |
| Resource ID:21311202 | Generation Type ID        |                     | If Response Type = G or B Generation Type ID must be provided           |
| Resource ID:21311202 | Subscribed Load           |                     | For Response Type C or B, Subscribed Load must be provided              |
| Resource ID:30491005 | Resource ID               |                     | Cannot submit changes to enrollments that are Under Review.             |

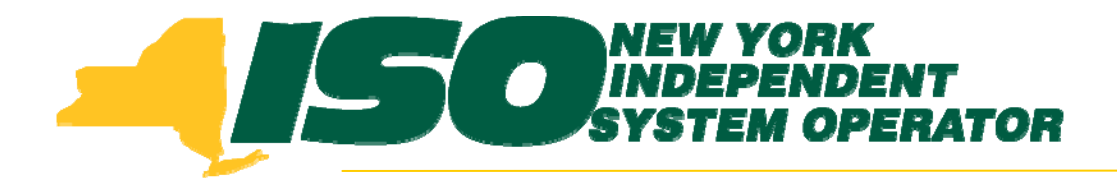

The New York Independent System Operator (NYISO) is a not-for-profit corporation that began operations in 1999. The NYISO operates New York's bulk electricity grid, administers the state's wholesale electricity markets, and provides comprehensive reliability planning for the state's bulk electricity system.

www.nyiso.com